Version 02/02/2019

# Aide Arduino – ArduBlock – Grove

0 – Avertissement utilisation Grove 1 – Ouvrir l'interface ArduBlock 2 – Choisir le type de carte et le port COM 3 – Téléverser un programme terminé dans le module Arduino 4 – Contrôler la valeur donnée par un capteur 5 – Utiliser une sortie numérique aussi appelée logique (LED, Buzzer, relais, ...) <u>6 – Utiliser une entrée logique (bouton poussoir, fin de course, capteur de mouvement)</u> 7 – Utiliser une entrée analogique (capteur de température, humidité, luminosité, ...) 8 – Utiliser des variables 9 – Utiliser une sortie analogique 10 - Utiliser un servomoteur normal ou à rotation continue 11 – Piloter 2 moteurs à courant continu grâce au shield motor R3 12 – Piloter 2 moteurs à courant continu grâce au shield RUSHIELD 12 bis - Faire varier la vitesse d'un moteur avec Virtuino 13 – Utiliser des sous programmes 14 - Allumer une LED par BlueTooth et App inventor 15 - Utiliser Virtuino pour piloter un Arduino par Bluetooth 16- Utiliser Virtuino pour recevoir des valeurs lues par les capteurs analogiques 17 - Allumer une LED par Virtuino 18 - Insérer un chronomètre dans Virtuino 19 - Gérer une interruption 20 - Multitâches 21 - Utiliser une barrière infrarouge 22- Jouer une note de musique (fréquence) 23- Mesurer une distance avec le capteur à ultrasons 24 - Ajouter le WIFI à une carte UNO avec un ESP8266 25 - Utiliser Virtuino pour piloter un Arduino par Bluetooth 26 - Envoyer une donnée sur Thingspeak avec un ESP8266

## 0 – Avertissement utilisation

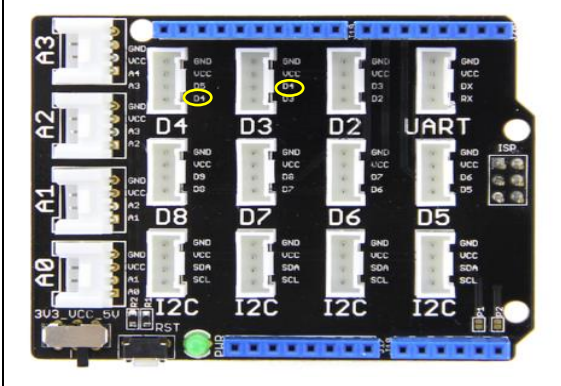

Grove

Attention de jamais câbler 2 éléments Grove à suivre, si D4 est utilisé, ne pas utiliser D3 (qui a le D4 en commun) : Risque de court-circuit et de destruction.

Il existe des exeptions (fil blanc non connecté (NC)), demandez au professeur !

# <u>1 – Ouvrir l'interface ArduBlock</u>

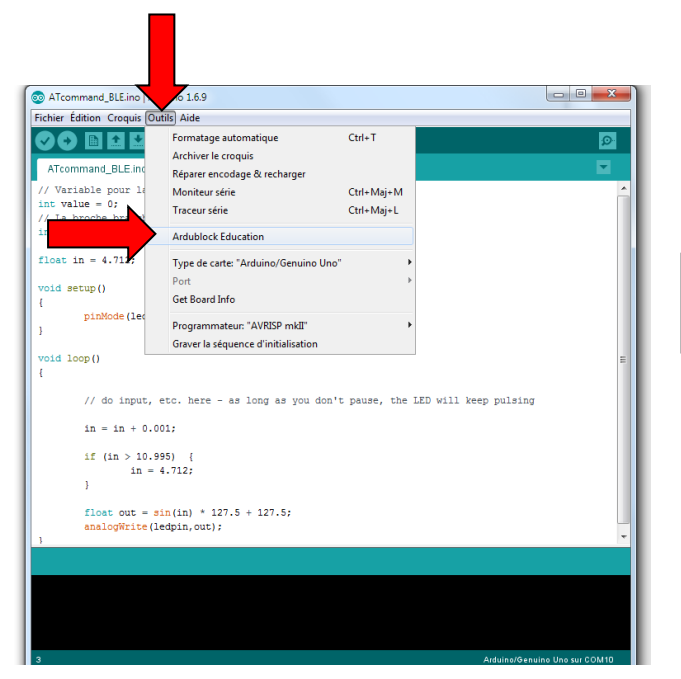

Choisir Ardublock Education si version Technologie Services

Choisir Ardublock Maxi si version Technologie DuinoEdu

# SOMMAIRE

# 2 – Choisir le type de carte et le port COM

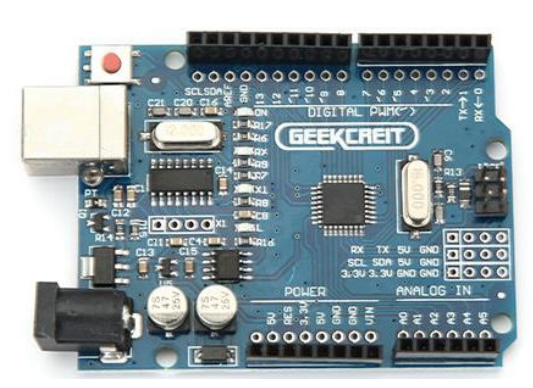

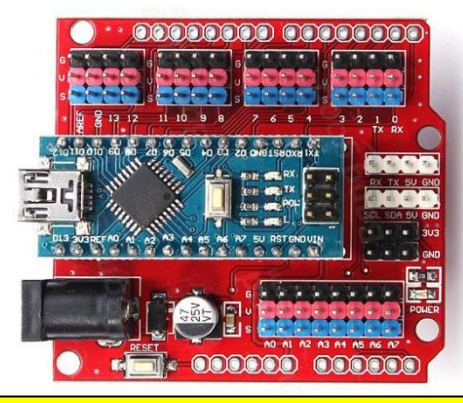

Choisir Arduino Genuino/UNO Choisir Port COM disponible

# Choisir Arduino Duemilanove or Diecimila Choisir Port COM disponible

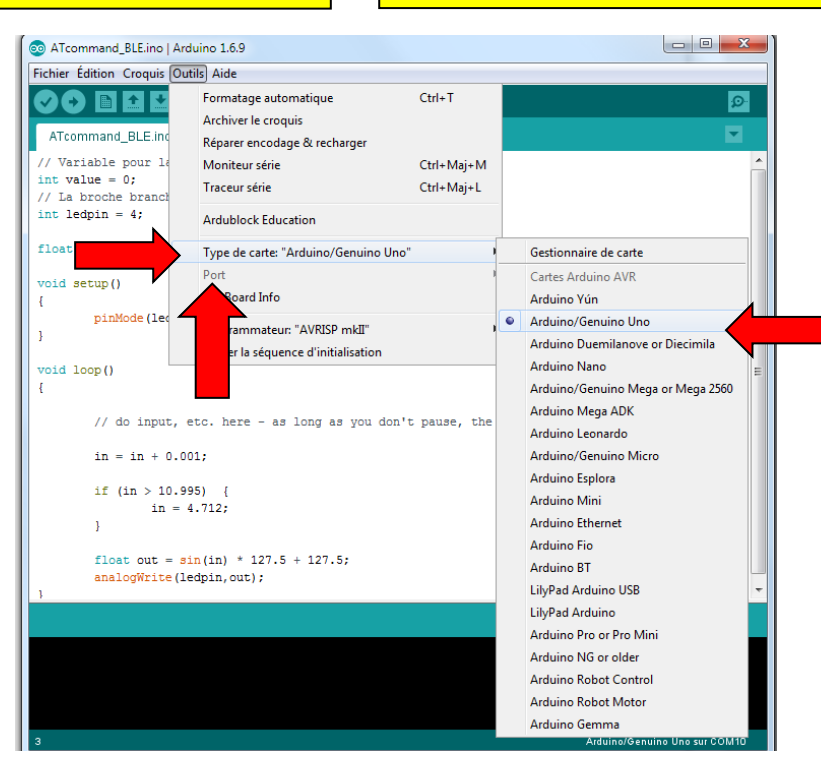

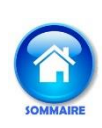

# 3 – Téléverser un programme terminé dans le module Arduino

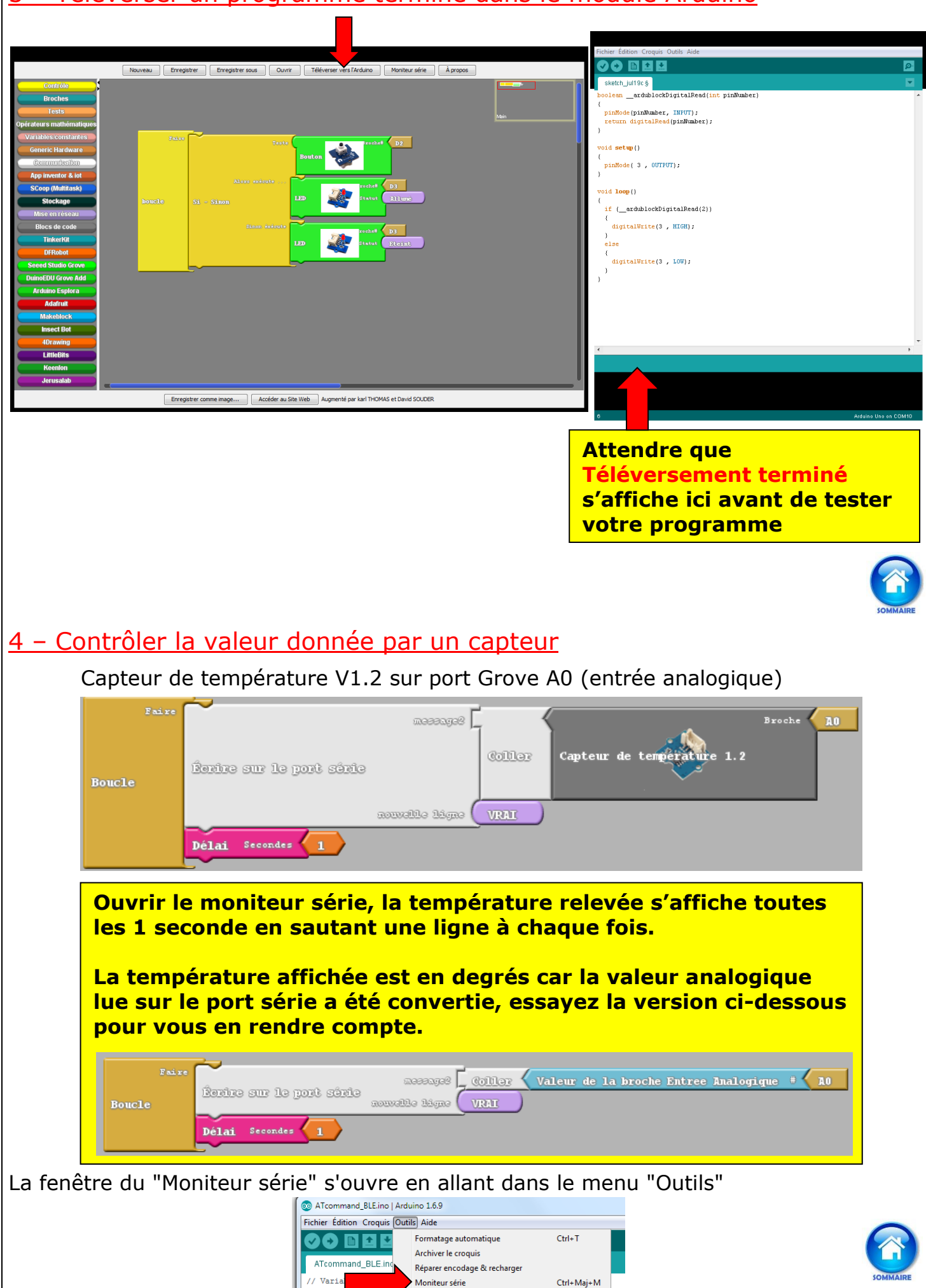

Ctrl+Maj+L

int value

// La broche branch

Traceur série

# 5 - Utiliser une sortie numérique aussi appelée logique (LED, Buzzer, ...) Faste la sortie numérique au niveau fait fait formation de la sortie numérique au niveau fait formation de la sortie D2 s'allume puis s'éteint toutes les 1s La LED branché sur la sortie D2 s'allume puis s'éteint toutes les 1s Les sorties A0 à A3 sont aussi numériques donc on peut y connecter une LED par exemple.

Attention de jamais câbler 2 éléments Grove à suivre, si D4 est utilisé, ne pas utiliser D3 (qui a le D4 en commun)

# <u>6 – Utiliser une entrée logique (bouton poussoir, fin de course, capteur de mouvement)</u>

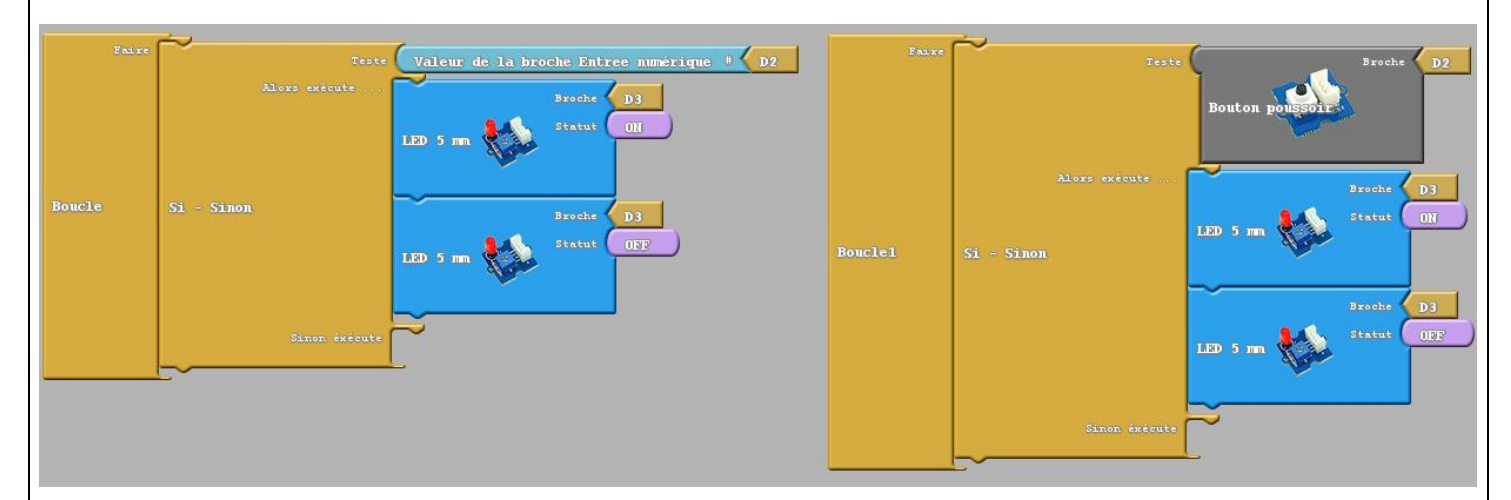

Les capteurs logiques se branchent sur les entrées numériques, l'information qu'ils délivrent est soit 0 soit 1 (présence ou non du phénomène à détecter.

Les sorties A0 à A3 sont aussi numériques donc on peut y connecter une LED par exemple.

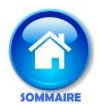

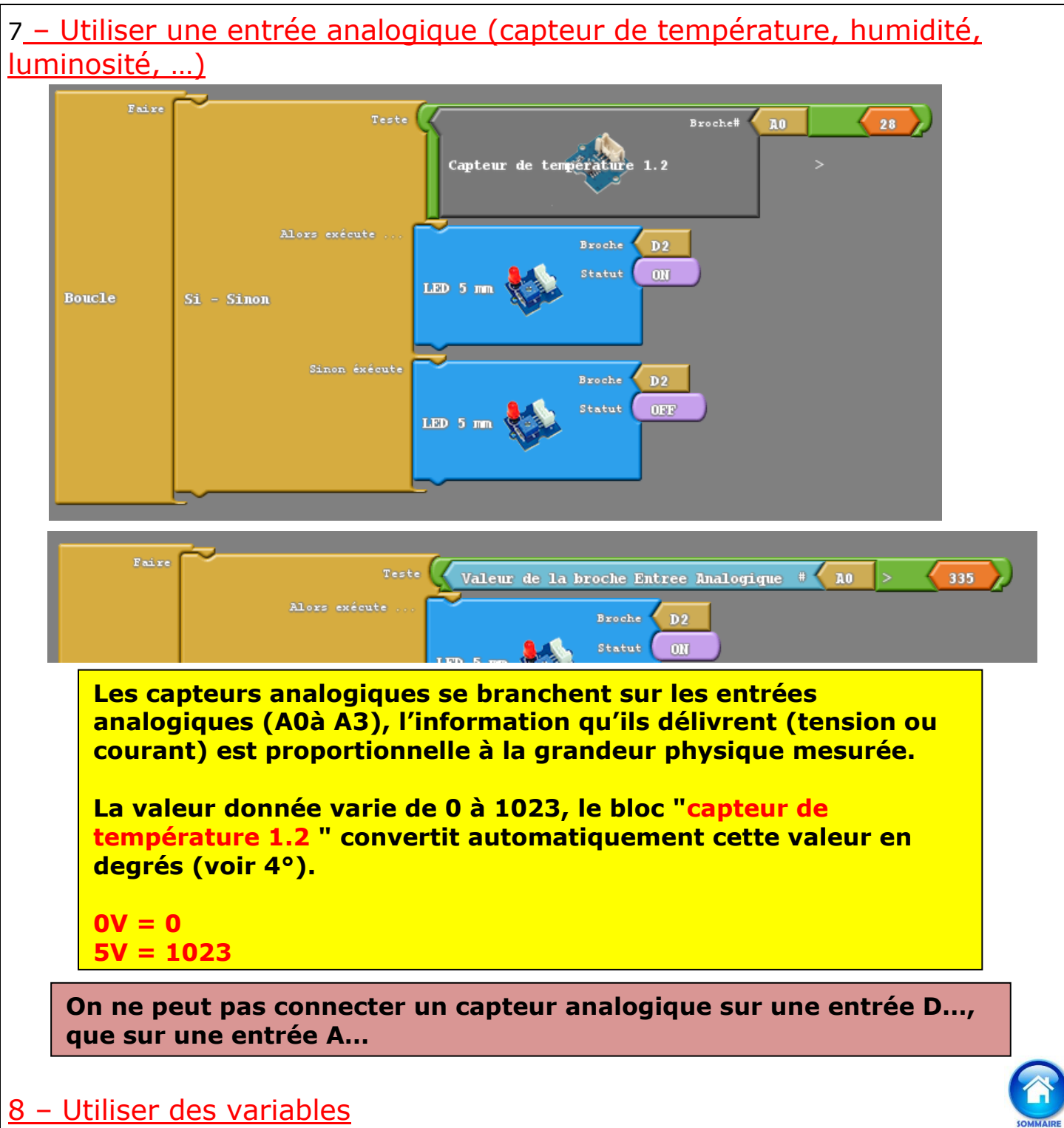

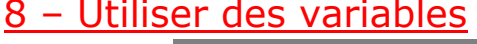

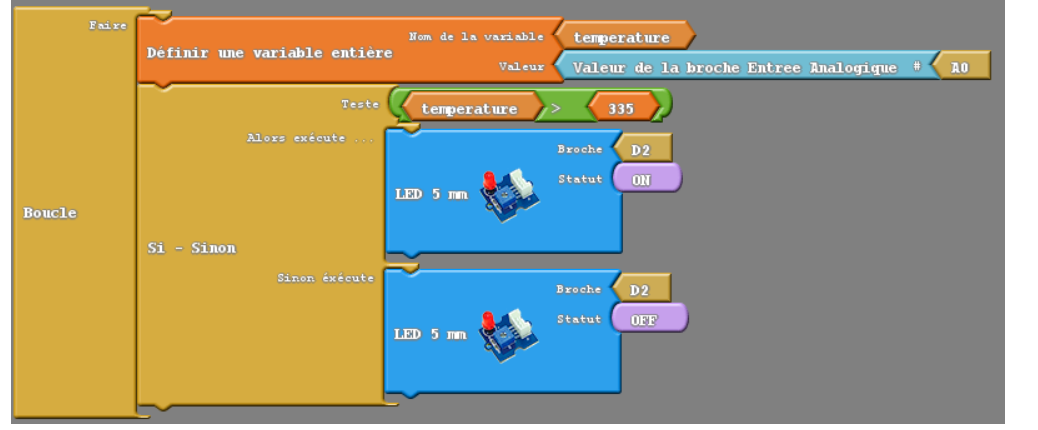

Même programme qu'au 7° mais la valeur est stockée dans une variable avant d'être testée

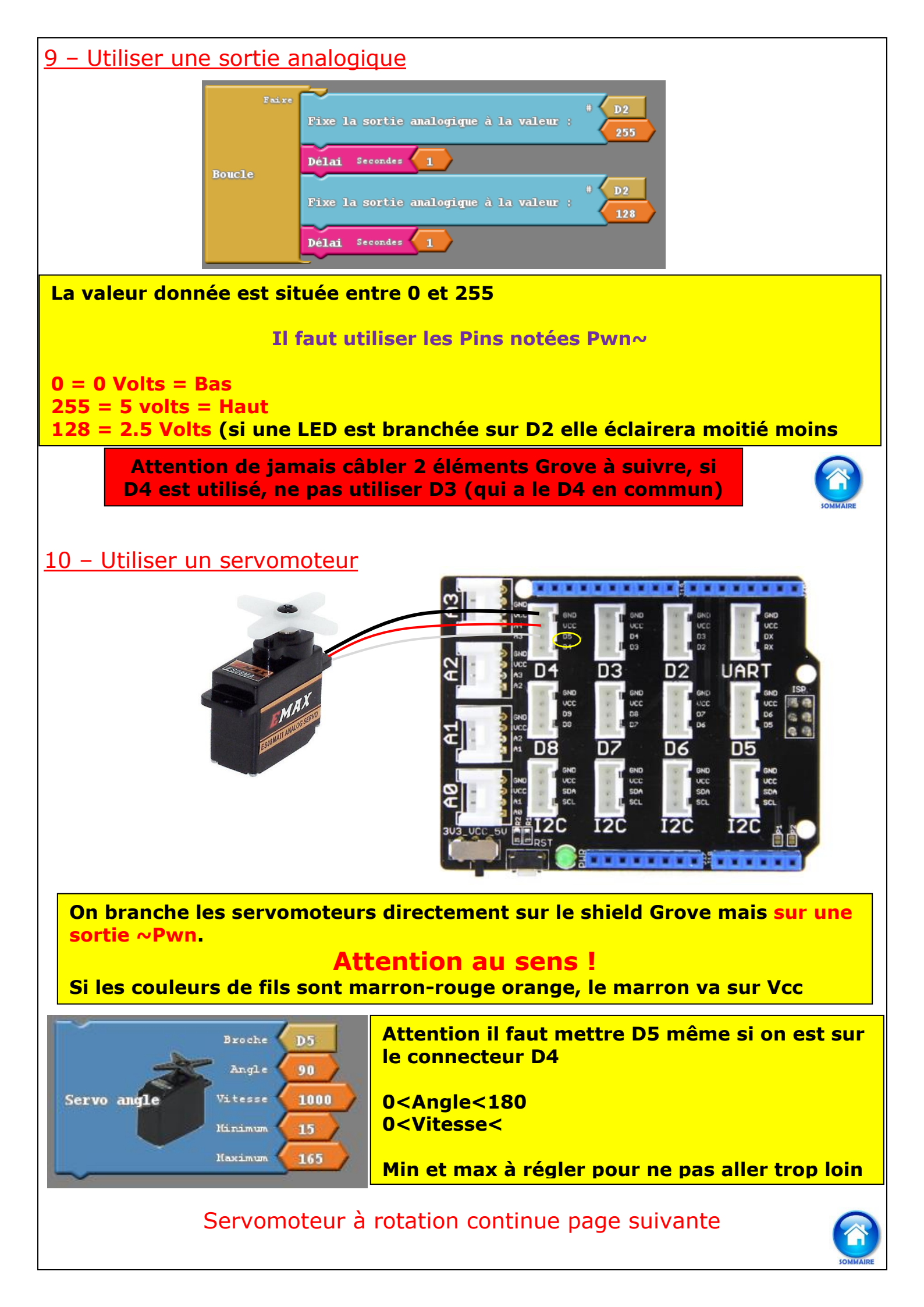

# 10 bis – Utiliser un servomoteur à rotation continue

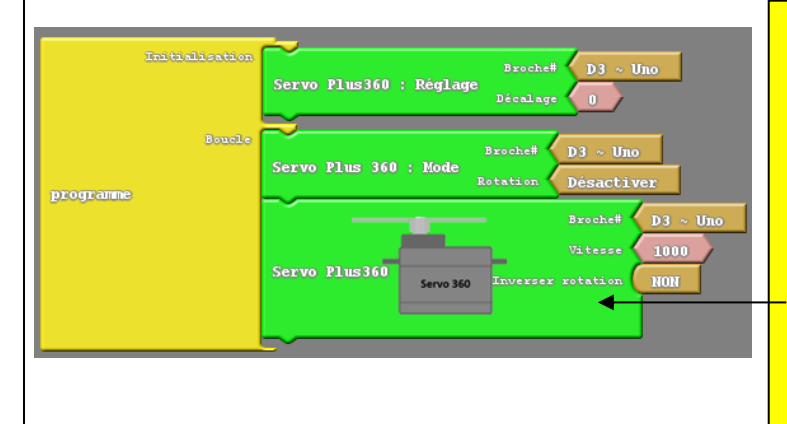

Si le servo bouge encore en position neutre on peut lui ajouter un décalage positif ou négatif

Le bloc mode permet de stopper complètement un servo, il faut penser à le réactiver avant ce bloc

La vitesse est comprise entre 0 et 1024

On peut aussi brancher un servomoteur sur cette carte :

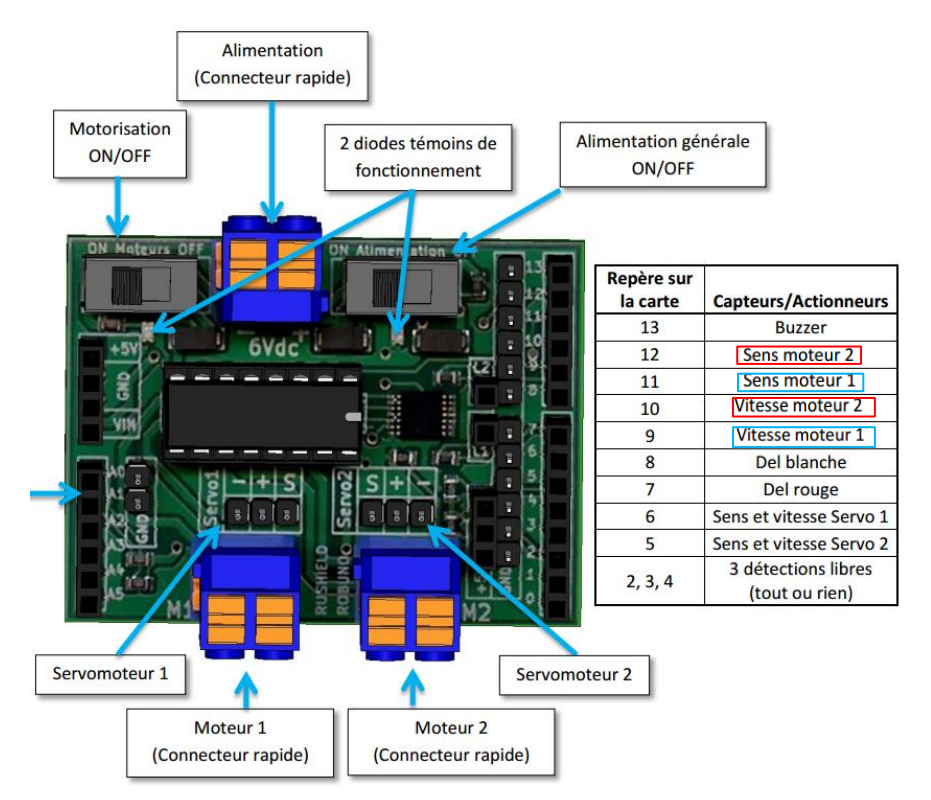

Il suffit de les brancher sur l'un des 2 connecteurs servomoteurs **D5** et **D6**.

Attention au sens : S pour le fil blanc et - pour le fil noir

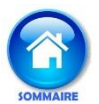

# 11 - Piloter 2 moteurs à courant continu grâce au shield motor R3

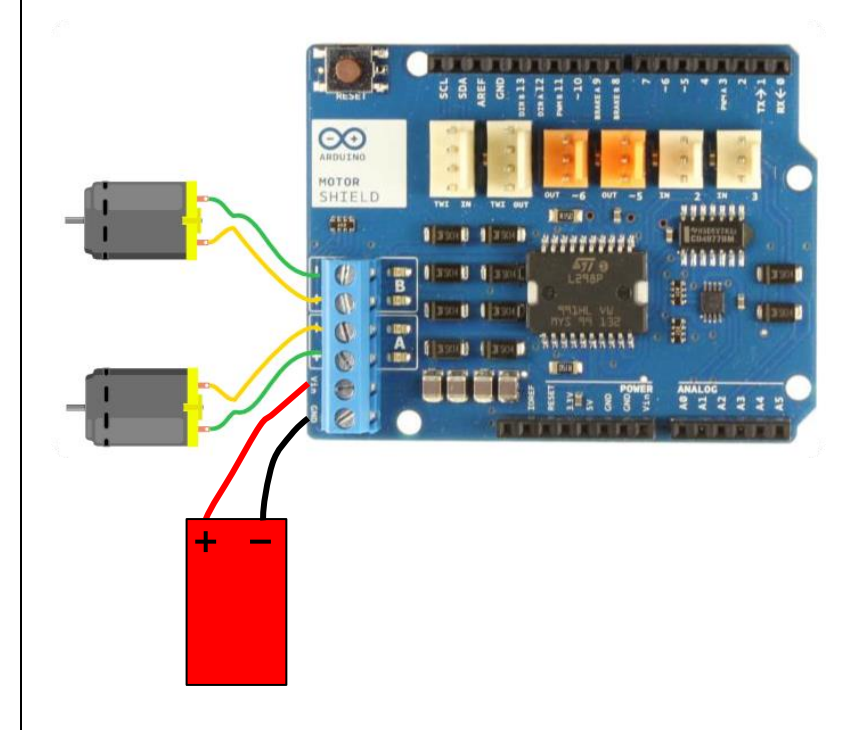

## Le shield Motor R3 utilise les entrées et sorties :

- D1 D3
- **D8**
- D9
- D12
- **A0**
- **A1**

Il ne faut donc pas les utiliser avec d'autres capteurs et actionneurs sous peine de destruction !

|        | <b></b>                                                                                                    |                                                                              |          |
|--------|----------------------------------------------------------------------------------------------------|------------------------------------------------------------------------------|----------|
| Faire  | Fixe la sortie numérique au niveau # D12<br>HAUT                                                                                                    | D12 = Sens de rotation                                                       | r A      |
|        | Fixe la sortie analogique à la valeur : # D3                                                                                                    | D3 = Vitesse (0 à 255)                                                       | teui     |
|        | Fixe la sortie numérique au niveau <sup>#</sup> D9<br>BAS                                                                                                    | D9 = Frein (stop si bas)                                                     | Δ        |
|        |                                                                                                    |                                                                              |          |
| Boucle | # 112                                                                                                    | D12 - Sone do rotation                                                       |          |
| Boucle | Fixe la sortie numérique au niveau <sup>#</sup> D13<br>BAS                                                                                                    | D13 = Sens de rotation                                                       | <b>•</b> |
| Boucle | Fixe la sortie numérique au niveau <sup>#</sup> D13<br>BAS<br>Fixe la sortie analogique à la valeur : <sup>#</sup> D11<br>255                                   | D13 = Sens de rotation<br>D1 = Vitesse (0 à 255)                             | ceur B   |
| Boucle | Fixe la sortie numérique au niveau <sup>#</sup> D13<br>BAS<br>Fixe la sortie analogique à la valeur : 255<br>Fixe la sortie pumérique au mineau <sup>#</sup> D8 | D13 = Sens de rotation<br>D1 = Vitesse (0 à 255)<br>D8 = Frein (stop si bas) | 10teur B |

On peut aussi utiliser le bloc suivant :

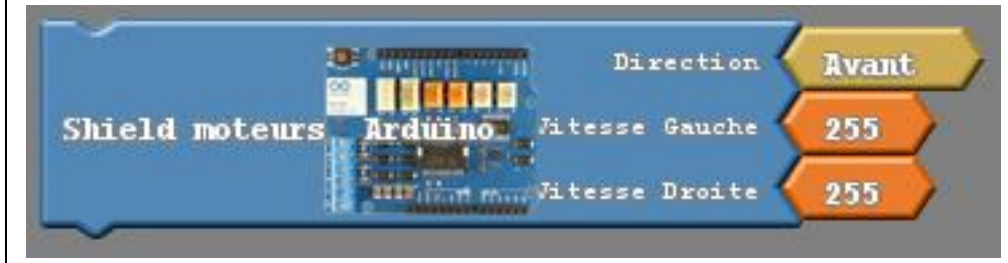

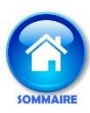

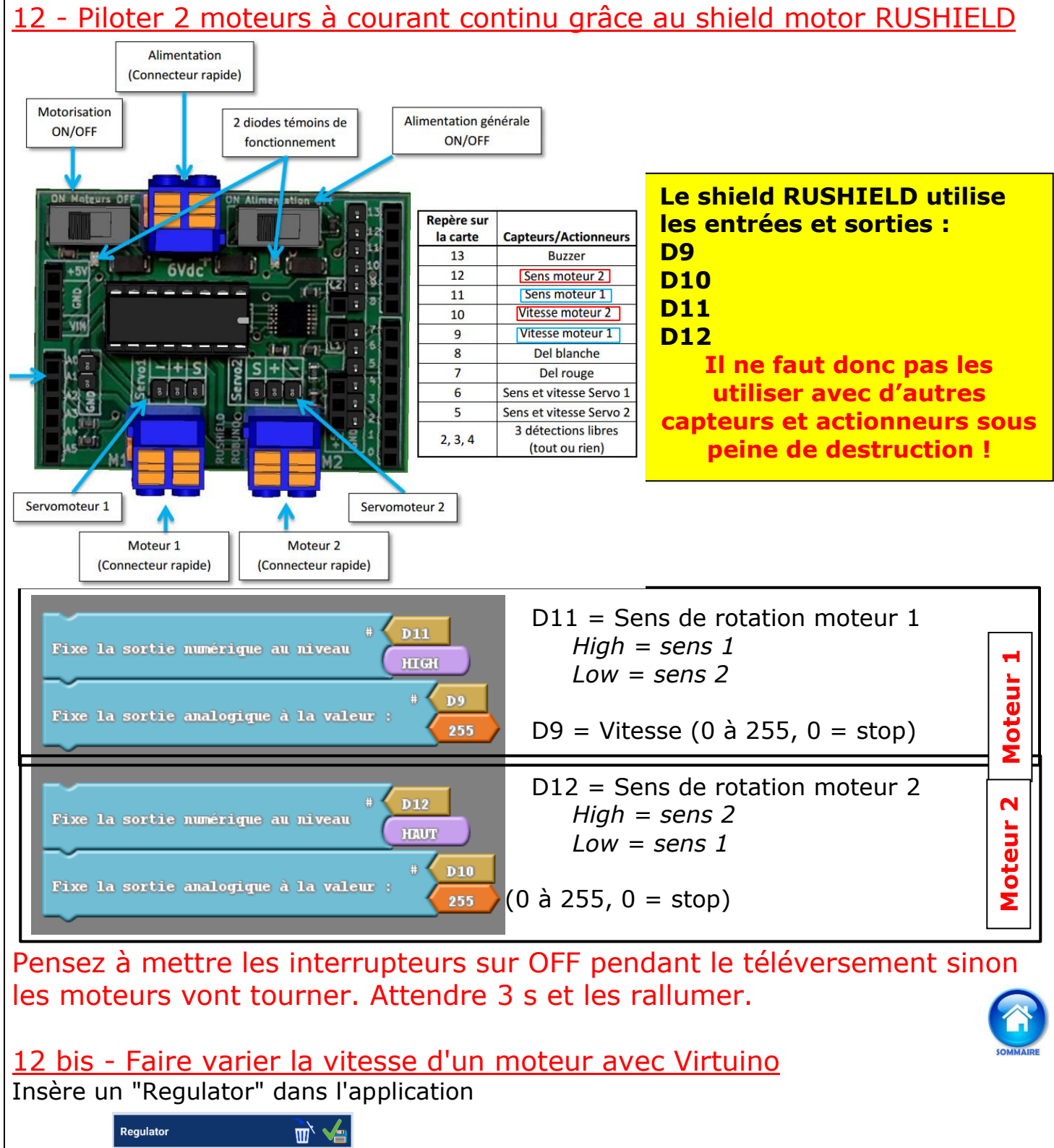

|     | Regulator W Y                                           |                                                                                                    |
|-----|---------------------------------------------------------|----------------------------------------------------------------------------------------------------|
| 170 | Settings Scale SMS<br>Server TECH3 1                    |                                                                                                    |
| 170 | Pin Virtual pin V = V0                                  | La vitesse est envoyée par l'application (max 255)                                                                                                    |
|     | Size 1000<br>Start value 150<br>End value 255<br>Symbol | Commandes<br>Fixe la sortie numerique au                                                                                                    |
|     | Orientation Vertical •<br>Color •                       | Fixe la sortie numerique au niveau "D12<br>HEUT<br>Fixe la sortie analogique à la valeur : "D10 ~ Uno<br>Virtuíno : Recevoir nombre Canal virtuel (V) 0 |
|     | Edit value manually                                     | $\sim$                                                                                                    |
|     | Hide value display                                      |                                                                                                    |

SOMMAIRE

# 13 – Utiliser des sous programmes

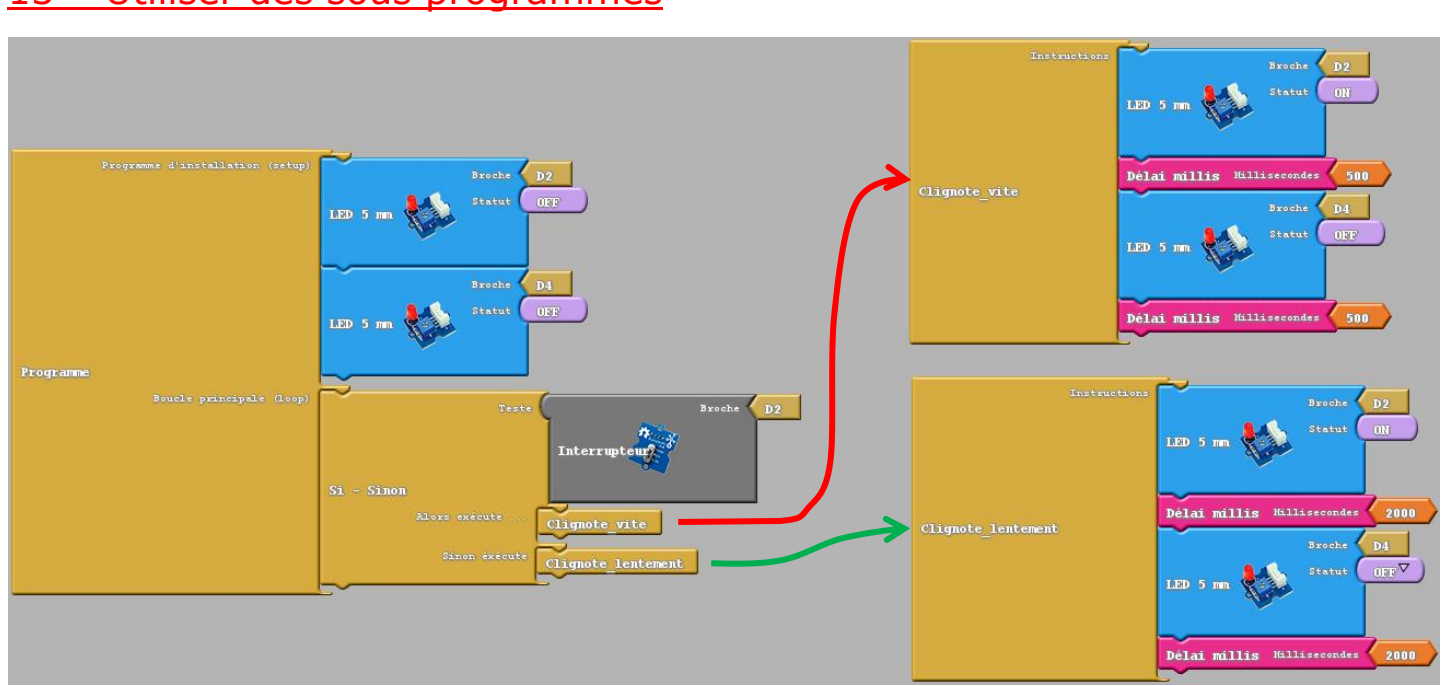

# Attention : il faut donner un nom au sous-programme qui sera appelé dans le programme principal avant de créer ce sous-programme.

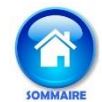

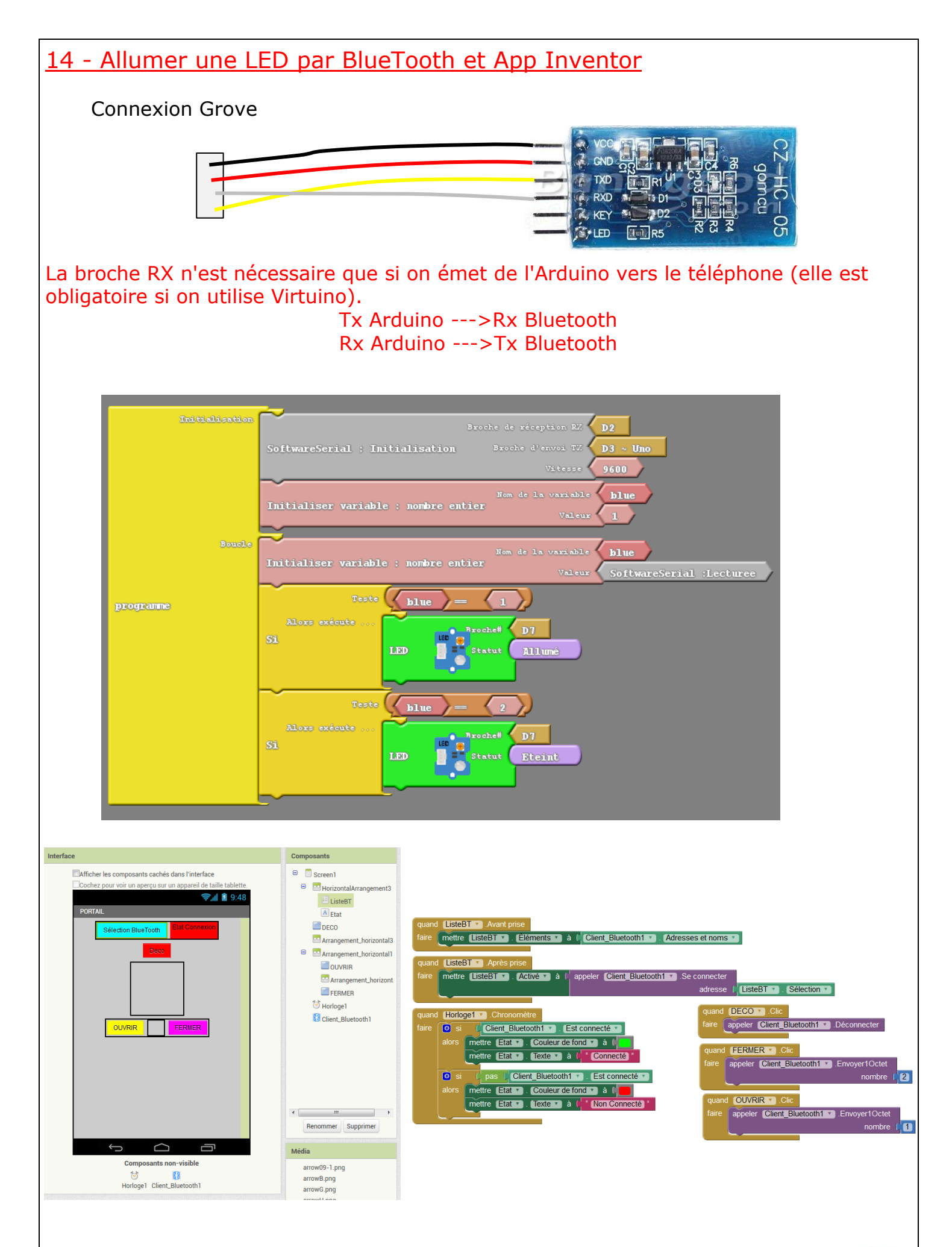

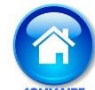

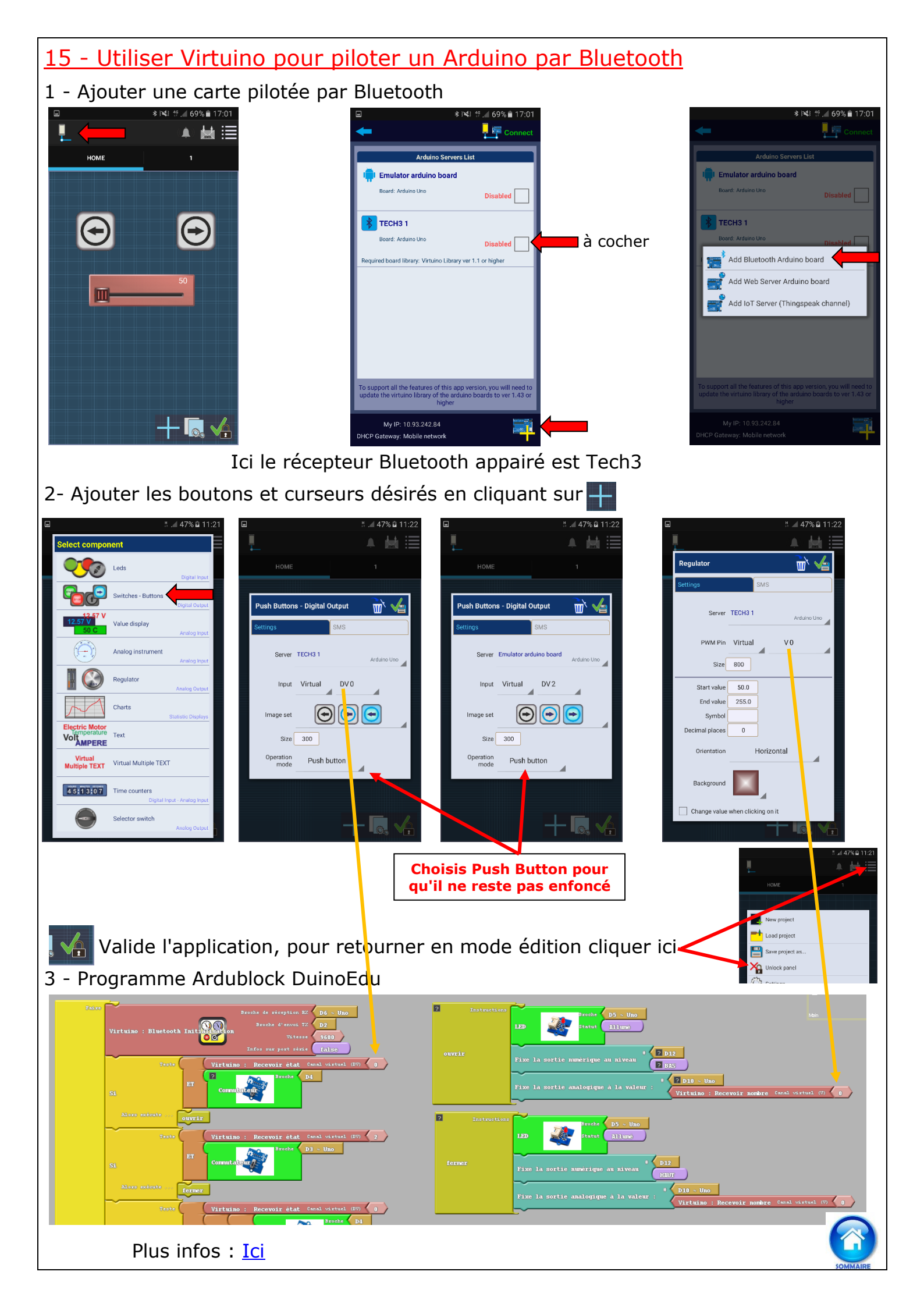

# <u>16- Utiliser Virtuino pour recevoir des valeurs lues par les capteurs</u> <u>analogiques</u>

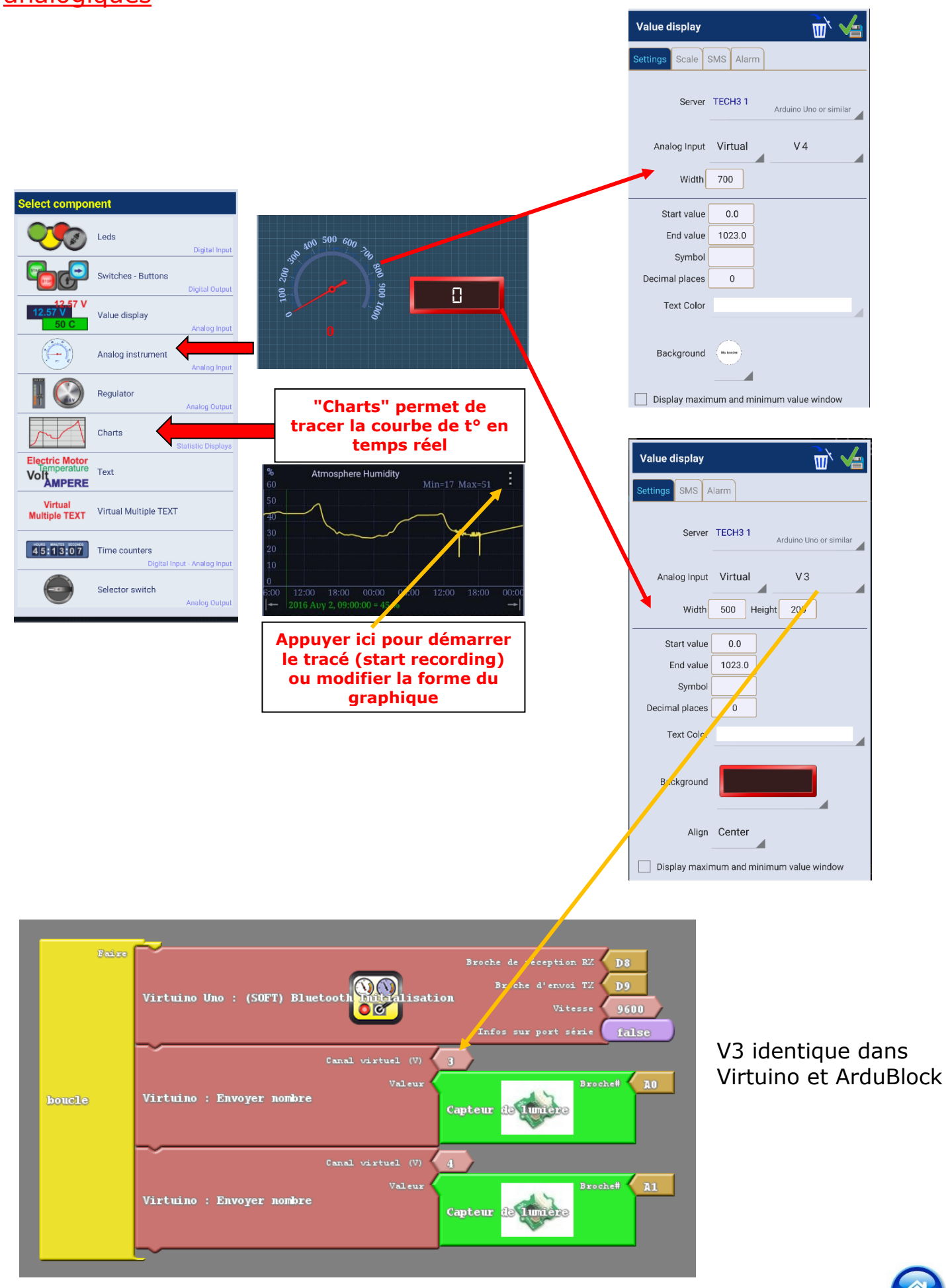

# 17 - Allumer une LED par Virtuino

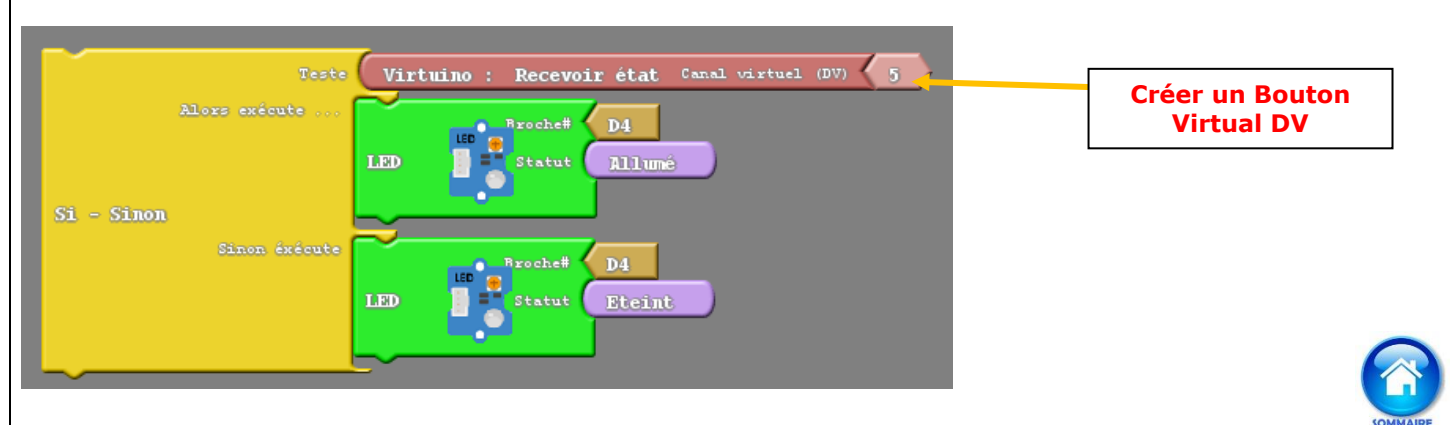

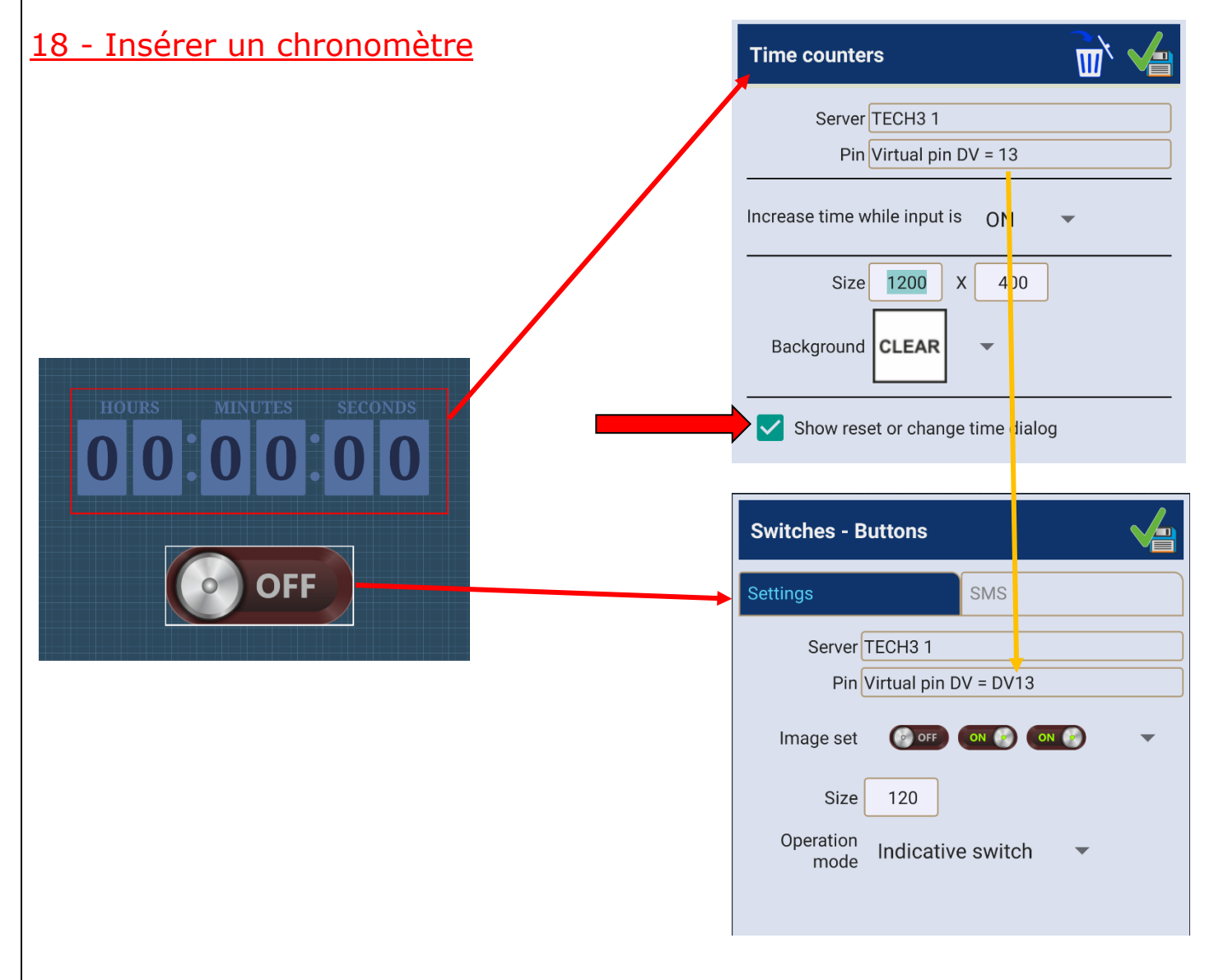

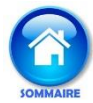

# 19 - Gérer une interruption

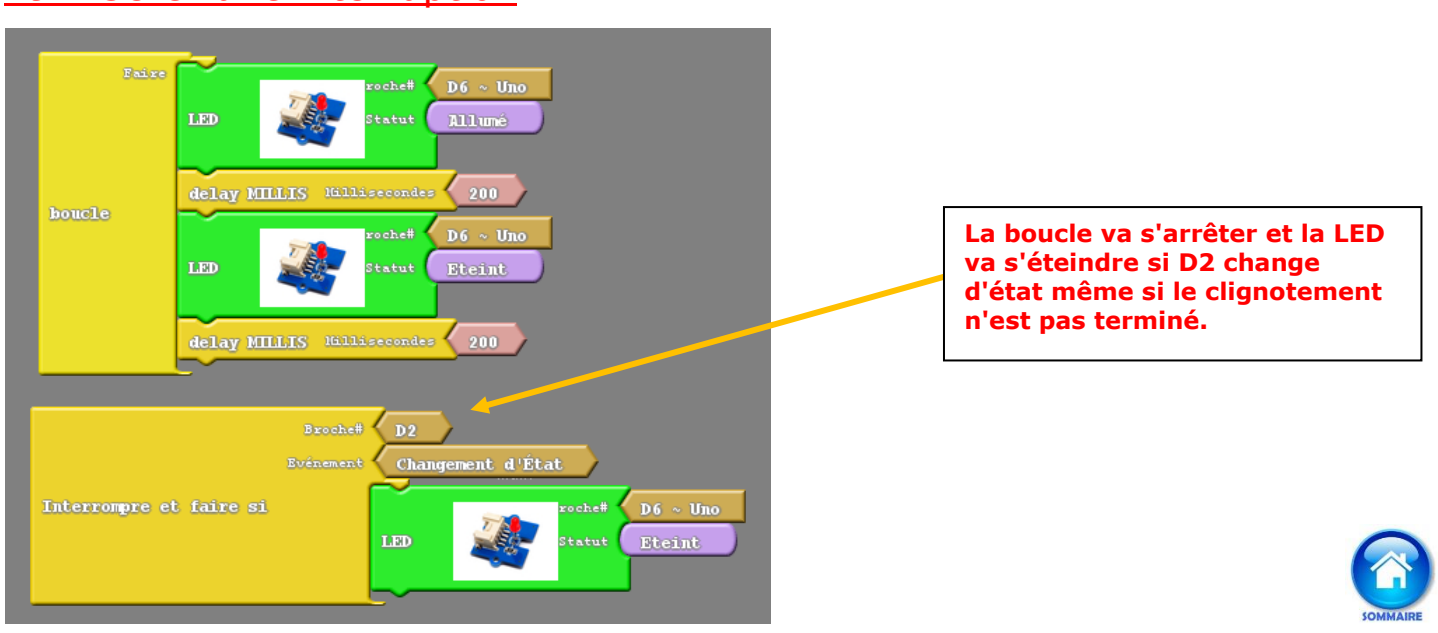

# 20 - Multitâches

SCoop Sleep Hillisecondes 300

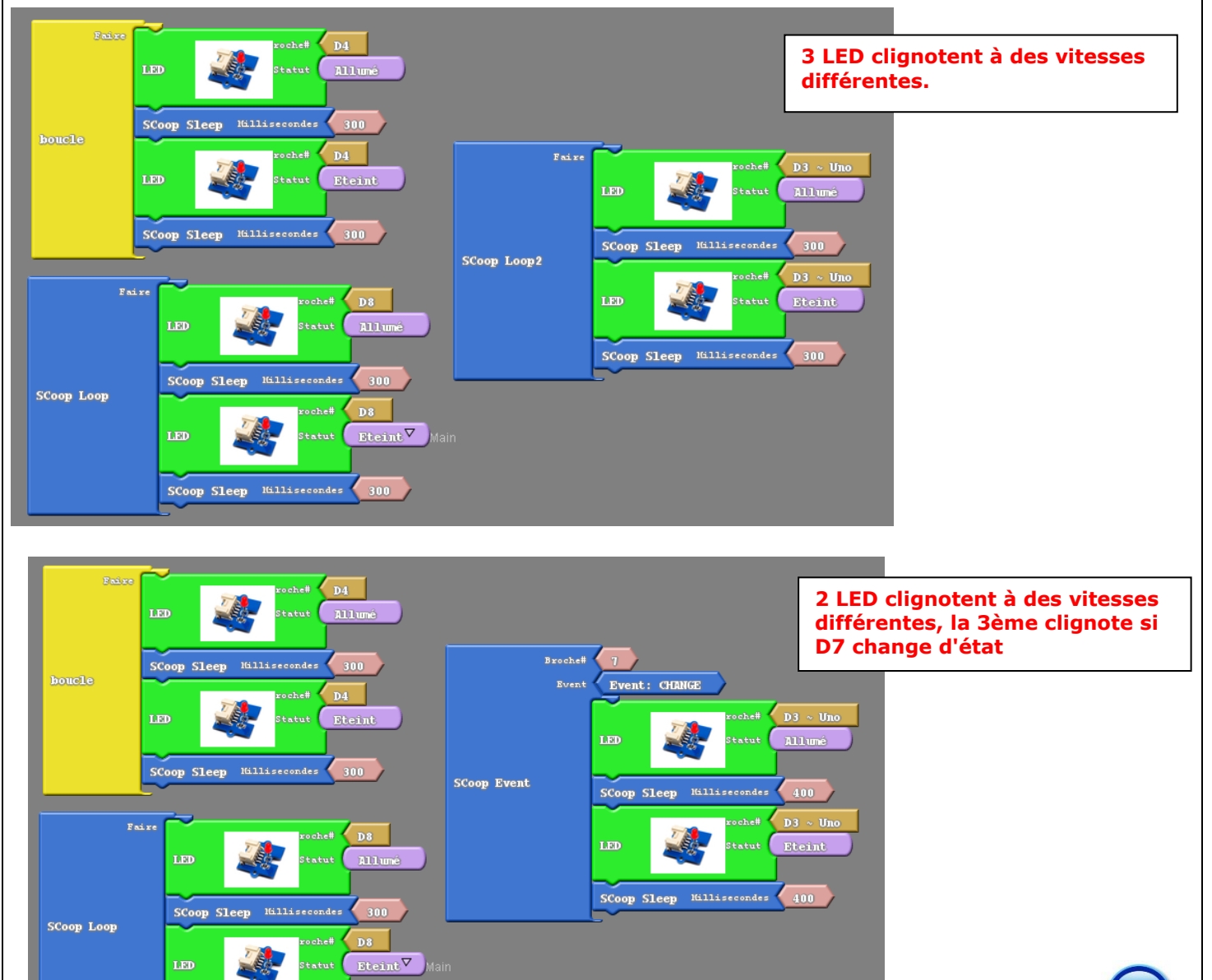

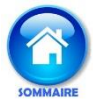

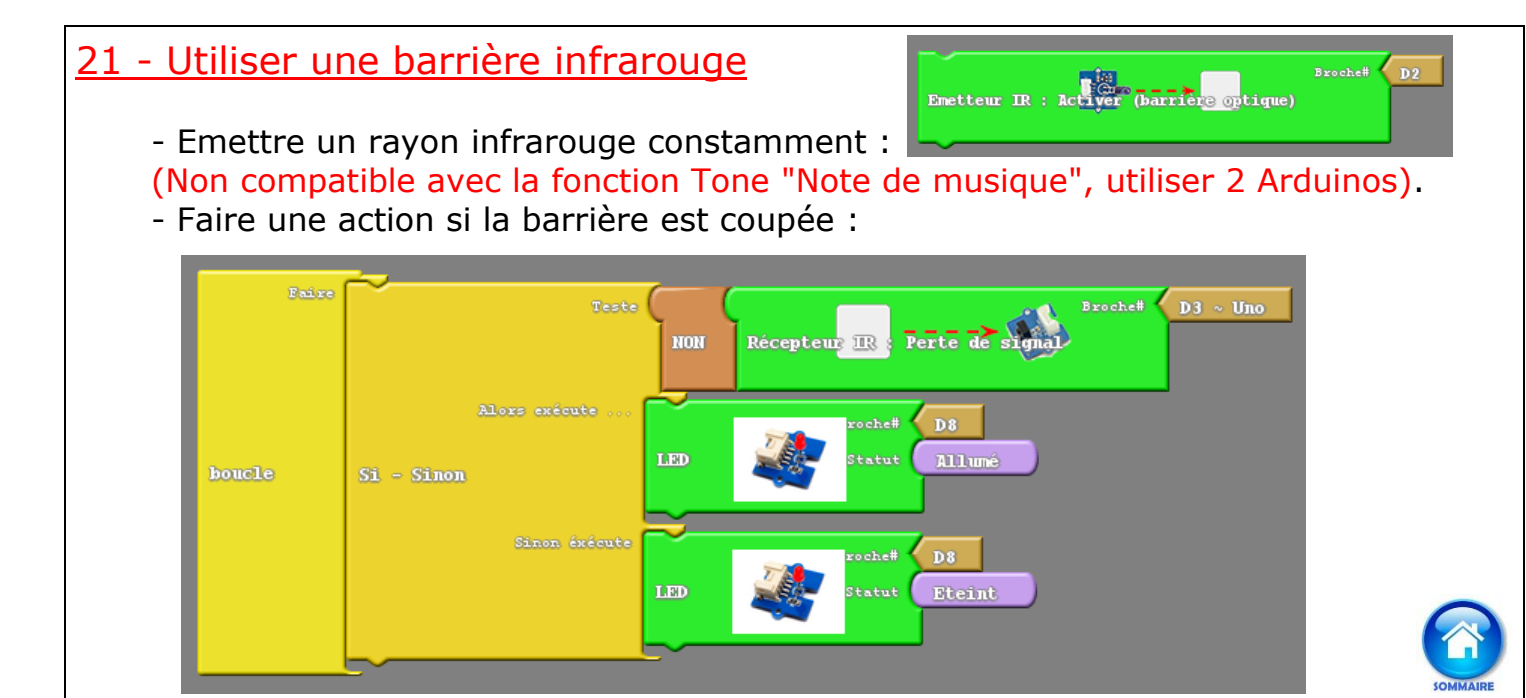

# 22 - Jouer une note de musique (fréquence)

Attention la commande Tone n'est pas compatible avec les Pin **D4** et **D11**, ne pas brancher le haut-parleur sur celles-ci !

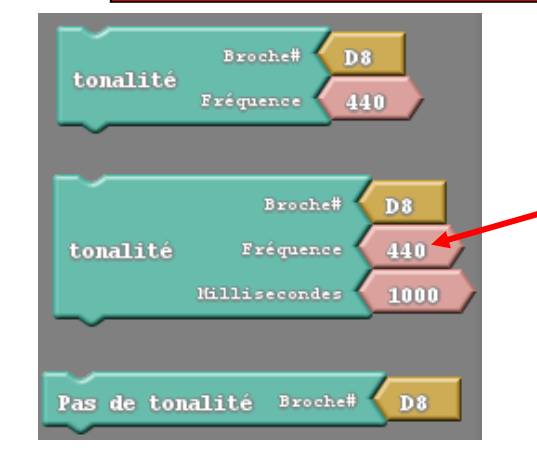

| Oct. | -1   | 0    | 1   | 2   | 3   | 4   | 5    | 6    | 7    | 8     | 9     |
|------|------|------|-----|-----|-----|-----|------|------|------|-------|-------|
| DO   | 16,4 | 32,7 | 64  | 132 | 262 | 523 | 1046 | 2093 | 4186 | 8372  | 16744 |
| DO#  | 17,3 | 34,7 | 69  | 138 | 277 | 554 | 1109 | 2217 | 4435 | 8870  | 17740 |
| RE   | 18,4 | 36,7 | 74  | 147 | 294 | 588 | 1175 | 2349 | 4699 | 9397  | 18794 |
| RE#  | 19,4 | 38,9 | 78  | 155 | 311 | 622 | 1244 | 2489 | 4978 | 9956  | 19912 |
| MI   | 20,6 | 41,2 | 82  | 165 | 330 | 659 | 1318 | 2637 | 5274 | 10546 | 21092 |
| FA   | 21,8 | 43,7 | 88  | 175 | 349 | 698 | 1397 | 2793 | 5588 | 11175 |       |
| FA#  | 23,1 | 46,2 | 92  | 185 | 370 | 740 | 1480 | 2960 | 5920 | 11840 |       |
| SOL  | 24,5 | 49   | 98  | 196 | 392 | 784 | 1568 | 3136 | 6272 | 12544 |       |
| SOL# | 26   | 51,9 | 104 | 208 | 415 | 831 | 1661 | 3222 | 6645 | 13290 |       |
| LA   | 27,5 | 55   | 110 | 220 | 440 | 880 | 1760 | 3520 | 7040 | 14080 |       |
| LA#  | 29,1 | 58,3 | 116 | 233 | 466 | 932 | 1865 | 3729 | 7459 | 14917 |       |
| SI   | 30,9 | 61,7 | 123 | 247 | 494 | 988 | 1976 | 3951 | 7902 | 15804 |       |
|      |      |      |     |     |     |     |      |      |      |       |       |

## La fréquence peut être stockée dans une variable :

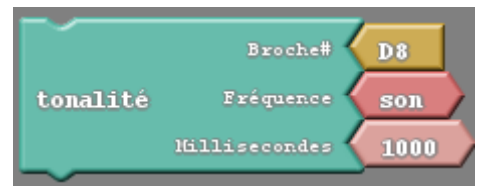

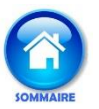

# 23- Mesurer une distance avec le capteur à ultrasons

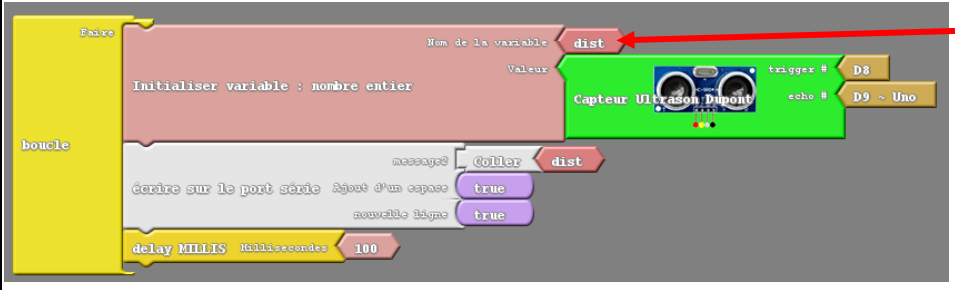

La variable **dist** sera affichée dans la fenêtre **Moniteur série** disponible dans la menu **Outils.** 

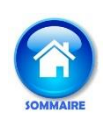

# 24 - Ajouter le WIFI à une carte UNO avec un ESP8266

1 - Ajouter une puce ESP8266 et le plus simple est d'utiliser l'adaptateur ESP-01 qui fera la conversion de tension 5V vers 3.3V

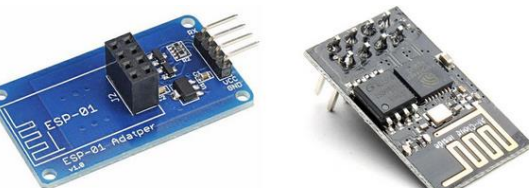

2 - Câbler de la raçon sulvante :

ESP TX → Pin 10 ESP RX → Pin 11 ESP VCC → 5v ESP GND → GND

http://arduino.esp8266.com/stable/package esp8266com index.json dans le gestionnaire de carte supplémentaires Arduino (Fichiers-Préférences)

# 25 - Utiliser Virtuino pour piloter un Arduino par Bluetooth

L'ESP8266 va créer son propre point d'accès WIFI, pas besoin de borne WIFI ou box

1 - Créer le programme suivant :

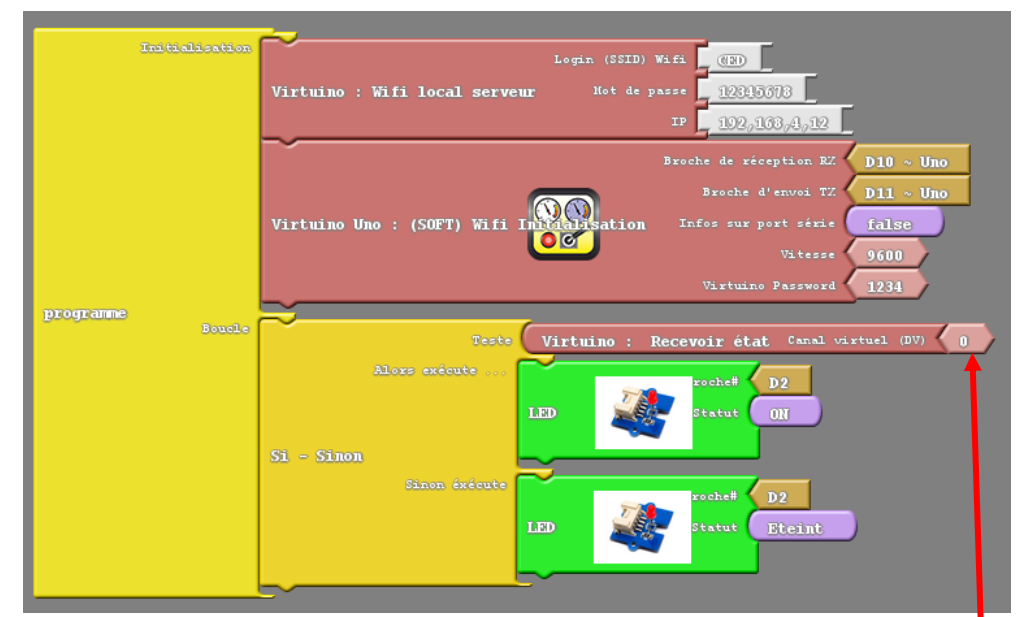

## 4 - Associer le smartphone au WIFI ainsi créé

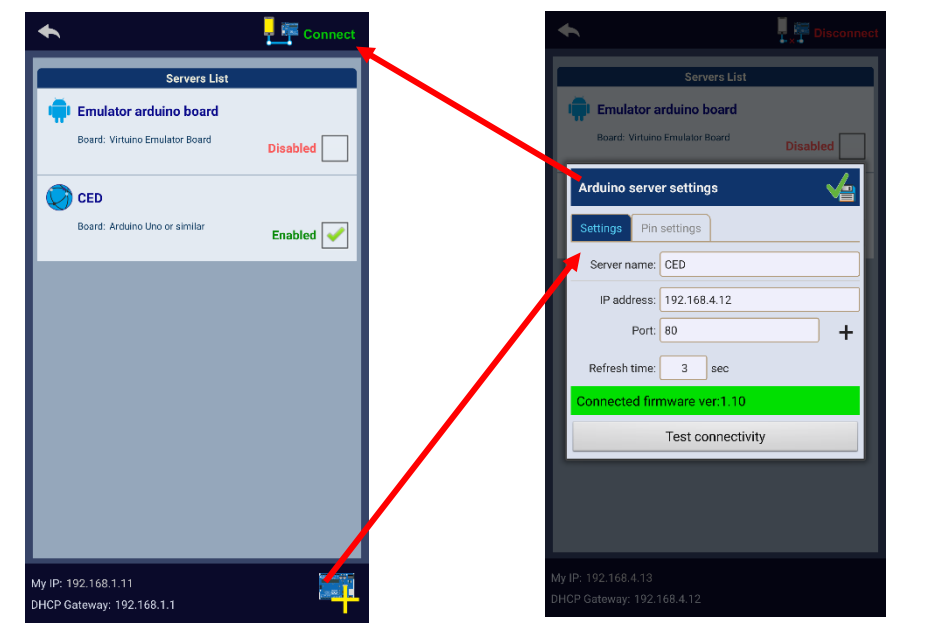

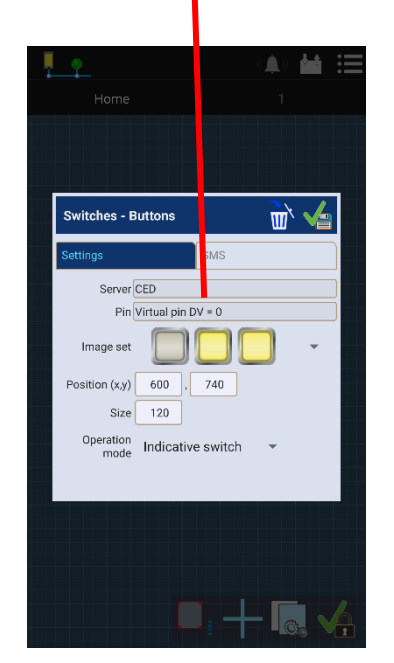

# <u>26 - Envoyer une donnée sur Thingspeak avec un ESP8266</u>

Il faut utiliser Ardublock normal, pas Ardublock Maxi

- 1 Créer un compte sur <u>www.thingspeak.com</u>
- 2 Créer un "Channel" nommé Température
- 3 Relever l'API KEY WRITE pour la recopier dans le programme

| Transfer                 |                                                                        |
|--------------------------|------------------------------------------------------------------------|
| Intraits                 | Broche de réception EX D8                                              |
|                          | Smart Wifi : Initialisation<br>Not de passe<br>Infos sur port série    |
| programme <sup>B</sup>   | Vitesse 9600<br>Smart Wifi : Choisir serveur IOT <b>thingspeak.com</b> |
|                          | Initialiser variable : nombre entier Valcur Capteur de Gengerature     |
|                          | Smart Wifi : Envoyer nombre     Valeur Temperature       Field     1   |
|                          |                                                                        |
| Private View Public View | Channel Settings Sharing API Keys I                                    |
| Channel Settin           | gs                                                                     |
| Percentage complete      | Field 1 Chart C O X Field 1 Widget C O X 8                             |
| Channel ID               |                                                                        |
| Name                     | Temperature 17 1924 1926 1928 1930                                     |
| Description              | Timpgeak.com 18<br>degres                                              |
|                          |                                                                        |
| Field 1                  | Temp                                                                   |
| Field 2                  |                                                                        |
|                          |                                                                        |

![](_page_17_Picture_6.jpeg)